# 启用应用可视性与可控性(AVC)

### 目录

<u>问题</u> <u>环境</u> <u>相关信息</u>

#### 问题

如何在网络安全设备上启用应用可视性控制?

#### 环境

AsyncOS 7.x及更高版本。

从 GUI:

- •导航至"安全服务">"可接受的使用控制"页。
- •点击编辑全局设置。系统将显示Edit Acceptable Use Controls Settings页面。
- •验证启用可接受使用控制属性。
- 在"可接受的使用控制服务"区域,选择"Cisco IronPort Web Usage Controls",然后选择"启用应 用可视性和控制"。
- •提交并提交更改。

## 相关信息

- 通过应用可视性与可控性阻止Facebook聊天
- 使用应用可视性与可控性阻止Yahoo Messenger内的文件传输